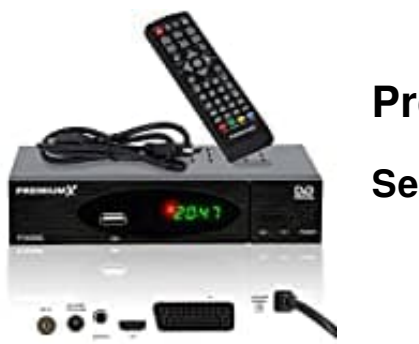

PremiumX 530C

Sender sortieren

Drücke auf "Menü" und wechsel zum Menü-Punkt "Sender".

1. Folgendes Fenster wird angezeigt:

|                           | ) 🕘 🕑      |                 |
|---------------------------|------------|-----------------|
|                           | Sender     |                 |
| Sender bearbeiten         |            |                 |
| TV Guide                  |            |                 |
| Sortieren                 | Logische S | endersortierung |
| Logische Sendersortierung |            | Aus             |
| ACU                       |            | Aus             |
| Ausgang                   | Bestätigen | ♦               |

- 2. Drücke die Taste **[OK]**, um den Menü-Punkt zu öffnen. Treffe die Auswahl durch drücken der Tasten**[Hoch/Runter]** und bestätige anschließend mit **[OK]**.
- 3. Folgende Optionen stehen zur Verfügung:
  - a) Sender bearbeiten
  - b) TV Guide -EPG
  - c) Sortieren
  - d) Logische Sendersortierung
  - e) ACU

## 4. Sender bearbeiten

Drücke die **[OK]** Taste, um den Menü-Punkt zu öffnen.

| 😬 💼 🛞                     | i i i i i i i i i i i i i i i i i i i |
|---------------------------|---------------------------------------|
|                           | Sender                                |
| Sender bearbeiten         |                                       |
| TV Guide                  |                                       |
| Sortieren                 | Logische Sendersortierung             |
| Logische Sendersortierung | Aus                                   |
| ACU                       | Aus                                   |
| Long Ausgang              | estätigen 🗘                           |

5. Markiere nun alle Sender, die Übersprungen werden sollen. Mit **[ROT]** können die Sender bewegt werden.

|        | Ser               | nder bearbeiten          |
|--------|-------------------|--------------------------|
|        | Alles             |                          |
| 001    | NPO 1             |                          |
| 002    | NPO 2             |                          |
| HWHE - | MPED D            |                          |
| 004    | LI                |                          |
| 005    | la deux           |                          |
| 006    | la une            | •                        |
| Bew    | egen Oberspringen | Sperren Löschen 📧 Gruppe |

6. Drücke die **[EXIT]** Taste, um das Menü zu verlassen und bestätige, ob die Änderungen gespeichert werden sollen.